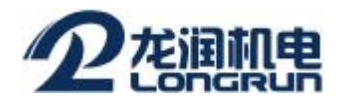

## 如何使用 RS485 转 USB 设置参数

## 此操作由 RS485 转 RS232 和 RS232 转 USB 来完成

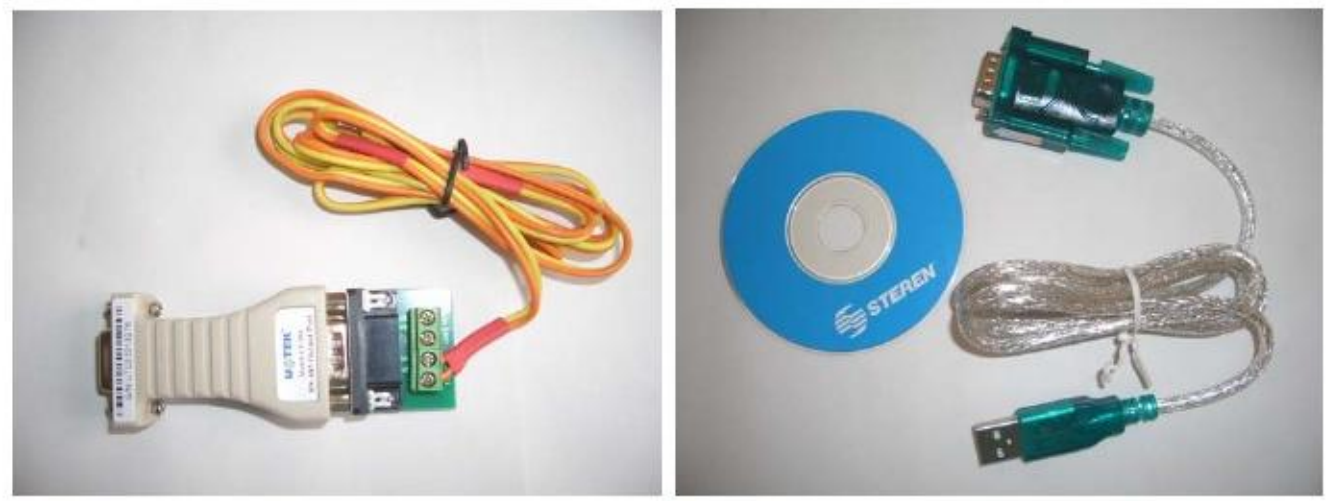

RS485 转 RS232

RS232 转 USB

1. 安装 RS232 转 USB 的驱动, 将驱动盘插入光驱,运行程序

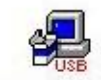

双击 HL-232-3... 图标,显示如下:

| Select INF File : | CH340SER.INF                                            |
|-------------------|---------------------------------------------------------|
| UNINSTALL         | WCH.CN<br> USB-SERIAL CH340<br> 09/24/2007, 2.8.2007.09 |
| HELP              |                                                         |

点击 INSTALL 进行安装,

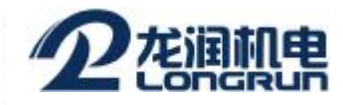

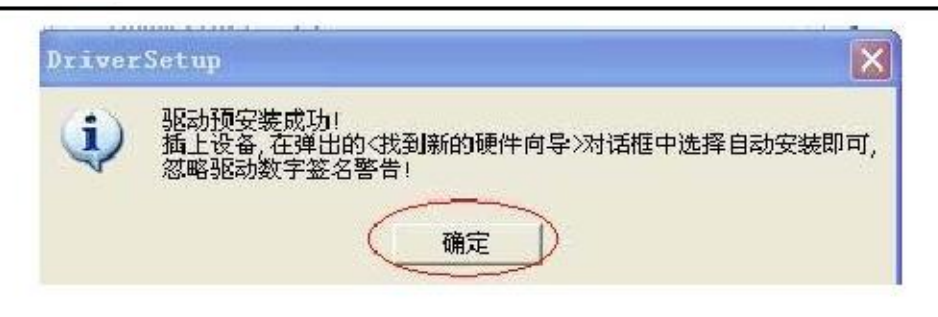

点击"确定"按键完成预安装,将 RS232 转 USB 与电脑连接,完成安装.

2. 查看 RS232 转 USB 生成的 COM 口, 点击开始--控制面板—系统—硬件—设备管理器—端口, 提示如下:

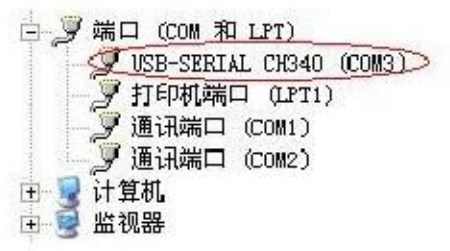

3. 连接 RS232 转 USB 和 RS232 转 485 转换接头,并通过此接头将电脑与超声波流量计连接, 打开模拟键盘软件,设置通讯端口参数,如下:

| maunic  | ation Setup        |
|---------|--------------------|
| Com Po  | nt COM 3 -         |
| Baud    | 9600 Bps           |
| DataBit | 8 💌                |
| Parity  | None 💌             |
| StopBit | NBit -             |
| □ Oper  | n System Key Sound |

设置完成后即可对流量计进行参数设置.